# XT-LITE satellite phone USER GUIDE

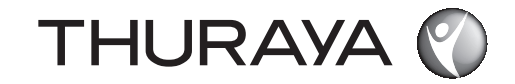

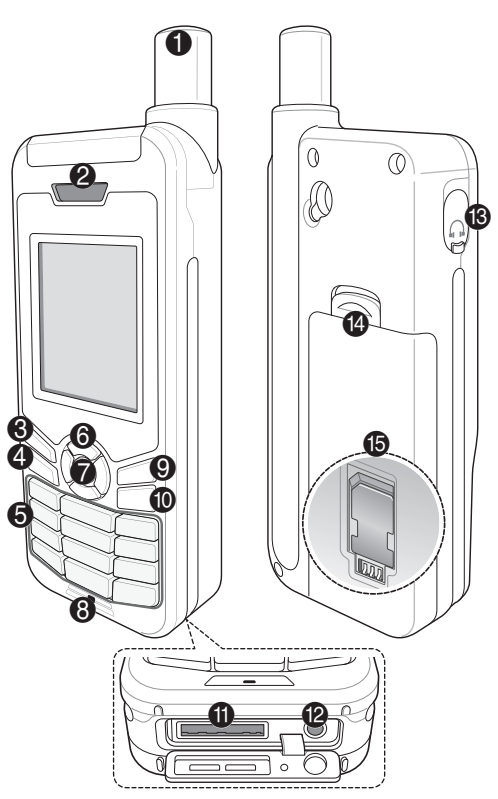

Descrizione dei componenti

#### Antenna satellitare **2** Ricevitore S Tasto sinistro 4 Tasto di chiamata **5** Tastiera alfanumerica 6 Tasti di navigazione Tasto di selezione Microfono **9** Tasto destro Tasto fine Presa del cavo USB/dati Presa del caricabatteria Presa delle cuffie (gli auricolari sono disponibili come accessorio opzionale) Sblocco batteria Use Vano della scheda SIM

# Panoramica della schermata iniziale

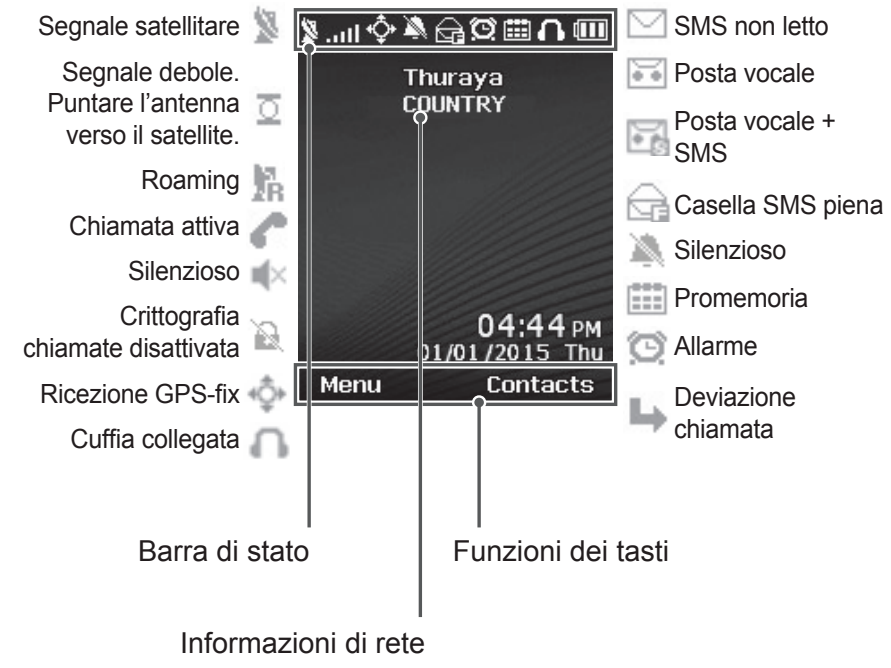

# Informazioni preliminari

## Inserimento della scheda SIM

Inserire la scheda SIM nel senso indicato prima di inserire la batteria.

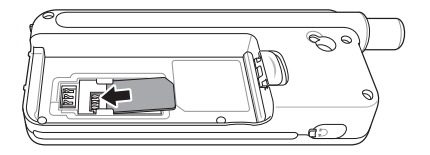

#### Inserimento della batteria

Inserire la batteria dalla parte inferiore. Spingere la parte superiore fino a sentire uno scatto che indica che la batteria è in posizione.

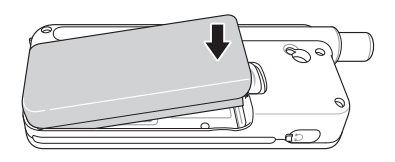

# Ricarica della batteria

Aprire il coperchio inferiore del telefono e collegare saldamente il caricatore alla relativa presa.

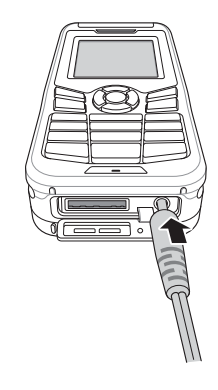

# Connessione di rete

Quando si accende XT-LITE, il telefono esegue una ricerca della rete e acquisisce informazioni sulla posizione. Se le icone SAT e posizione lampeggiano, il telefono non ha ancora ricevuto informazioni sulla posizione, per cui è possibile effettuare una chiamata o inviare un messaggio solo quando non lampeggiano più. Una volta eseguita la registrazione nella rete, il telefono visualizza il paese e l'intensità del segnale.

# Chiamate

#### Esecuzione di una chiamata

Per effettuare una chiamata, digitare un numero telefonico con la tastiera o scegliere un contatto salvato e premere il tasto di **Chiamata**.

#### Ricezione di una chiamata

Per ricevere una chiamata, premere il tasto di **Chiamata** o un tasto qualunque sulla tastiera.

## Durante una chiamata

Durante una chiamata è possibile non far sentire la propria voce o mettere la chiamata in attesa dal menu **Opzioni**.

#### Condivisione della chiamata

Quando si riceve una nuova chiamata durante una chiamata in corso, selezionare **Condividi**. In tal modo è possibile collegare fino a 6 utenti.

#### Conferenza telefonica

- Durante una chiamata in corso, accedere a Opzioni > Nuova chiamata. La prima chiamata viene collocata automaticamente in attesa.
- 2 Chiamare un altro numero telefonico.
- 3 Per aggiungere il primo utente alla conferenza telefonica, accedere a Opzioni > Chiamata multipla. Ripetendo i passi da 1 a 3, in una conferenza telefonica è possibile includere fino a 6 utenti.

# Nota

Durante una conferenza telefonica, è possibile parlare con un utente in privato. Selezionare l'utente e accedere a **Opzioni > Privato**; in tal modo, tutte le altre chiamate vengono collocate automaticamente in attesa.

# Messaggi

## Invio di messaggi

- Accedere a Menu > Messaggi > Nuovo messaggio.
- 2 Inserire il messaggio.
- *3* Aggiungere i numeri di telefono dei destinatari.
- 4 Selezionare **Opzioni** > **Invio**.

# Suggerimenti

Premere il tasto **\*** per inserire simboli, il tasto **#** per passare dal numero al testo e viceversa, e **Opzioni** > **AutoText** per l'immissione predittiva di testo.

## Da SMS a e-mail

Mentre si scrive un messaggio è possibile trasformarlo in formato email.

- Selezionare Opzioni > Opzioni di invio > Formato > Da SMS a e-mail.
- 2 Selezionare Opzioni > Invio > inserire un indirizzo email > OK > inserire un numero centro email > Invio.

# Caratteristiche

### Navigazione

- Individuazione delle coordinate correnti
- Inserire i waypoint per navigare fino a una località specifica con la bussola elettronica
- Per inviare le proprie coordinate tramite SMS a numeri predefiniti, utilizzare Geo reporting. L'opzione A consente di inviare solo le coordinate, mentre l'opzione B consente di inviare le coordinate e un messaggio definito dall'utente (v. pag. successiva).

# Caratteristiche

#### **Opzione A**

Per inviare solo le coordinate GPS (senza un messaggio definito dall'utente):

# Accedere a Menu > Navigazione > Geo reporting.

- 1 Digitare i destinatari:
  - Digitare fino a quattro destinatari, uno per ogni spazio vuoto.
  - Selezionare lo spazio, accedere a Opzioni > Aggiungi destinatario e digitare il numero, o selezionarlo dai contatti.
- 2 Impostare l'intervallo:
  - Selezionare uno dei quattro spazi e accedere a Opzioni > Intervalli messaggi.
  - Scegliere la frequenza dei messaggi in uscita (da 3 minuti a 2 ore).

#### Opzione B

Per inviare un messaggio definito dall'utente assieme alle coordinate GPS:

# Accedere a Menu > Navigazione > Geo reporting.

- Seguire i passi 1 e 2 precedenti.
- Attivare il messaggio SOS:
  - Selezionare uno dei quattro vani e accedere a Opzioni > Messaggio SOS > Attivo.
- Impostare il messaggio SOS:
  - Selezionare uno dei quattro vani e accedere a Opzioni > Messaggio SOS.
  - Scrivere il messaggio e premere il tasto di **selezione** per salvarlo.

# 0

## Come attivare e disattivare Geo reporting:

- Per attivarlo dalla schermata iniziale, premere a lungo il tasto destro
   .
- Per disattivarlo quando è utilizzato, premere brevemente il tasto destro
   .

## Organizer

L'Organizer del telefono XT-LITE comprende varie comode funzioni, ad esempio impostazione di allarmi, pianificazione di appuntamenti, calcolatrice, cronometro e ora mondiale.

# Notifica di chiamata

Notifica di chiamata è una funzione del telefono Thuraya XT-LITE che consente di ricevere una notifica di una chiamata in arrivo se il segnale satellitare è troppo debole per poter ricevere la chiamata. Questa funzione è particolarmente utile quando il telefono Thuraya XT-LITE viene tenuto in tasca con l'antenna ritratta, per cui il segnale è debole.

- Estendere tutta l'antenna del telefono Thuraya XT-LITE.
- 2 Orientare il telefono verso il satellite senza ostacoli frapposti.
- 3 Non appena l'intensità del segnale è sufficiente, l'avviso ad alta penetrazione scompare dal display. A questo punto è possibile accettare normalmente la chiamata premendo il tasto di Chiamata.

# Aggiornamenti del software

L'aggiornamento del software è necessario solo quando Thuraya rilascia una nuova versione del software. Prima di eseguire un aggiornamento, controllare la versione corrente del software in **Sicurezza** > **Versione S/W** per scoprire se è necessario un aggiornamento.

- Scaricare e installare il programma di aggiornamento XT-LITE più recente dal sito www.thuraya.com.
- Scaricare il software XT-LITE più recente dal sito www.thuraya.com.
- 3 Accendere il telefono Thuraya XT-LITE con la batteria totalmente carica.
- 4 Collegare il telefono Thuraya XT-LITE al PC tramite il cavo USB.
- 5 Fare doppio clic sull'icona del programma di aggiornamento XT-LITE sul desktop; il programma fornirà le istruzioni in tutto il processo di aggiornamento.

Come collegare il cavo dati per un aggiornamento del software:

Aprire il coperchio inferiore del telefono e collegare saldamente il cavo USB alla presa UDC.

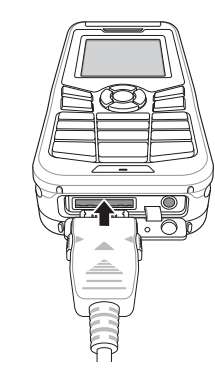

Collegare l'altra estremità del cavo al PC.

# Suggerimenti utili

| Funzione                                       | Funzionamento                                                                                                    |
|------------------------------------------------|----------------------------------------------------------------------------------------------------|
| Blocco/sblocco<br>tastiera                     | Tenere premuto il tasto <b>#</b> per bloccare la tastiera.<br>Per sbloccarla, premere il tasto destro e quindi il tasto <b>#</b><br>entro 3 secondi.                                                                                                    |
| Aggiunta di contatti                           | <ol> <li>Inserire un numero di telefono e premere il tasto di<br/>selezione.<br/>In alternativa, accedere a Contatti &gt; Aggiungi contatto.</li> <li>Selezionare la posizione di memorizzazione (telefono o<br/>scheda SIM) e le informazioni sul numero di telefono.</li> </ol> |
| Modalità Silenzioso                            | Premere a lungo il tasto <b>*</b> per passare dalla modalità<br>Normale alla modalità Silenzioso e viceversa.                                                                                                    |
| Controllo della<br>posizione corrente          | Accedere a Menu > Navigazione > Posizione corrente.                                                                                                    |
| Modifica della modalità<br>di immissione testo | Premere a lungo il tasto <b>*</b> per passare dalla modalità<br><b>Normale</b> alla modalità <b>AutoText</b> e viceversa.                                                                                                    |
| Modifica della lingua                          | Accedere a Menu > 7.Impostazioni > 3.Lingua.                                                                                                    |
| Registro chiamate                              | Per controllare i numeri chiamati recentemente, premere il tasto di <b>Chiamata</b> (o accedere al <b>Registro chiamate</b> ).                                                                                                    |

# Manutenzione del telefono XT-LITE

Le condizioni di funzionamento del telefono satellitare devono essere ottimali quando è necessario utilizzarlo. Per mantenerlo in buone condizioni, effettuare regolarmente il test del telefono Thuraya per accertarsi che il telefono satellitare funzioni perfettamente quando occorre utilizzarlo:

- Eseguire regolarmente il test del telefono Thuraya, specialmente se non è stato utilizzato per lungo tempo (comporre il numero gratuito 11 11 2 dal telefono XT-LITE per controllare se funziona correttamente)
- Caricare la batteria del telefono XT-LITE una volta al mese in modo che il telefono sia sempre pronto quando occorre utilizzarlo
- Controllare regolarmente lo stato dell'abbonamento e il credito disponibile

# Guida alla risoluzione dei problemi

| Problema                                                                                                    | Soluzione                                                                                                    |
|----------------------------------------------------------------------------------------------------|----------------------------------------------------------------------------------------------------|
| Il telefono XT-LITE non si collega<br>alla rete e sullo schermo appare il<br>messaggio 'Nessuna rete'.               | <ul> <li>Provare ad aggiornare manualmente la registrazione SAT accedendo a Menu &gt; Rete &gt; Registrazione SAT.</li> <li>Assicurarsi che la linea diretta di collegamento con il satellite non sia ostruita da edifici alti, alberi alti o montagne.</li> </ul>                                                                                                    |
| L'icona della posizione lampeggia o<br>il telefono XT-LITE visualizza il<br>messaggio 'Posizione troppo<br>vecchia'. | <ul> <li>Le informazioni sulla posizione del telefono XT-LITE vengono aggiornate. L'operazione avviene automaticamente all'accensione del telefono.</li> <li>Assicurarsi che la linea diretta di collegamento con il satellite non sia ostruita da edifici alti, alberi alti o montagne.</li> </ul>                                                                                                    |
| II telefono XT-LITE visualizza il<br>messaggio 'Inserire SIM'.                                                       | <ul> <li>Provare a rimuovere e reinserire la scheda SIM.</li> <li>Accertarsi che la scheda SIM non sia sporca o danneggiata.</li> <li>Se si immette un codice PUK errato, la scheda SIM potrebbe disattivarsi.</li> <li>Quando si utilizza all'estero una scheda SIM diversa (non Thuraya) nel telefono XT-LITE, è necessario abilitare il servizio di roaming (per controllare se il roaming è attivo, rivolgersi al fornitore del servizio).</li> </ul> |

# Guida alla risoluzione dei problemi

| Problema                                       | Soluzione                                                                                                    |
|------------------------------------------------|----------------------------------------------------------------------------------------------------|
| Il telefono XT-LITE è lento o non<br>risponde. | <ul> <li>Provare a riavviare il telefono.</li> <li>Se il problema non si risolve, effettuare un ripristino accedendo a Menu &gt; Sicurezza.</li> <li>Ripristino morbido: questo tipo di ripristino non elimina le impostazioni personali, ad esempio contatti o messaggi.</li> <li>Ripristino delle impostazioni di fabbrica: questo tipo di ripristino azzera le impostazioni del telefono a quando è uscito di fabbrica. Le impostazioni personali, ad esempio contatti e messaggi, vengono eliminate.</li> </ul> |
| Smarrimento del codice di sicurezza.           | <ul><li>Il codice di sicurezza impostato in fabbrica è 0000.</li><li>Se il numero è stato cambiato o dimenticato, rivolgersi al fornitore del servizio.</li></ul>                                                                                                    |
| Smarrimento dei codici PIN/PUK.                | <ul> <li>Se si immette per tre volte un codice PIN errato, la scheda SIM si blocca. Per sbloccarla occorre inserire il codice PUK.</li> <li>Dopo l'immissione del codice PUK, è possibile impostare un nuovo codice PIN.</li> <li>In caso di smarrimento del codice PUK, rivolgersi al fornitore del servizio.</li> </ul>                                                                                                    |